# 网上银行个人用户 建行网银盾安装使用手册 (3.0版)

# 前 言

中国建设银行提供建行网银盾作为管理网 上银行安全证书的设备,具有体积小、携带方 便、安全性高、支持热插拔等优点,为随时随 地享用建行网上银行服务创造了条件。

## 温馨提示

- 请牢记修改后的建行网银盾(以下简称网银 盾)口令,遗忘该口令,会导致网银盾作废
- 请在使用网银盾前仔细阅读本说明书
- 如有疑问请拨打建行服务热线 95533 进行 咨询

## 目 录

| 第一部      | 祁分:   | 重点注    | 意事项  | ••••• | •••••                   | 1    |
|----------|-------|--------|------|-------|-------------------------|------|
| ·``\     | 设置    | 网银盾    | 口令   |       | • • • • • • • • • • • • | 1    |
|          | 网银    | 盾作废.   |      |       | •••••                   | 1    |
| <u> </u> | 使用    | 网上银    | 行完毕  | 言拔下   | 网银盾                     | 2    |
| 四、       | 第一    | 次插入    | 网银盾和 | 呈序异   | 常处理                     | 办法.2 |
| 第二部      | 部分:   | 网银盾    | 的安装  | 使用    | •••••                   |      |
| <u> </u> | 网银    | 盾程序    | 安装   |       | •••••                   | 3    |
|          | 交易    | 密码设备   | 置    |       | •••••                   | 8    |
| 第三部      | 彩分:   | 附录…    |      |       | •••••                   | 13   |
| ,        | WINI  | oows 补 | 丁安装  | ••••• | •••••                   | 13   |
| ``       | IE7.0 | )浏览器   | 品的设置 |       | •••••                   | 17   |
| <u> </u> | 产品    | 升级及    | 服务   |       |                         | 19   |

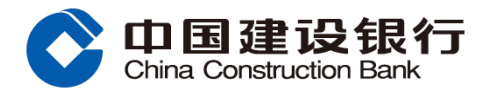

#### 第一部分:重点注意事项

#### 一、设置网银盾口令

首次使用网银盾时会提示设置网银盾 口令,为保证网银盾使用的安全性,请不要 设置为过于简单的网银盾口令,或者使用自 己的生日、电话号码等。

#### 二、网银盾作废

连续输入错误网银盾口令 10 次后,会导 致该网银盾作废,用户只能重新办理新的网 银盾。

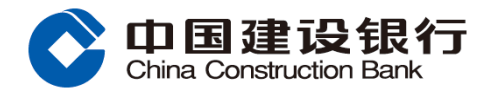

### 三、使用网上银行完毕后拔下网银盾

在使用网上银行完毕后,请直接将网银 盾拔出,并退出网上银行或关闭网上银行页 面。

#### 四、第一次插入网银盾程序异常处理办法

如果第一次插入网银盾后未自动弹出 提示,请右键点击"开始"菜单,选择"资 源管理器",在左侧点击"我的电脑",然后 双击右侧名为 HDZB\_USBKEY 的建行图标,进 入正常安装程序。如有疑问请拨打建行服务 热线 95533 进行咨询。

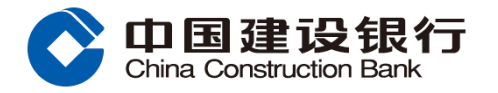

#### 第二部分:网银盾的安装使用

#### 一、网银盾程序安装

#### 1. 将网银盾插入计算机的 USB 接口中,

### 屏幕弹出使用提示页面,如下图,点击"确

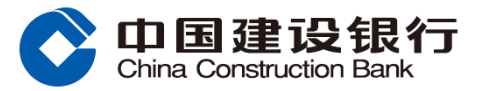

#### 使用提示

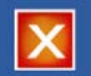

在正确使用您的建行网银盾前,请先设置您的IE浏览器: 1)将建行站点设置为可信任站点 2)将IE浏览器安全级别设置为"中" 3)关闭IE的弹出窗口拦截功能 4) 启用"ActiveX控件和插件"下所有的项目 5)设置完成后,重新启动IE浏览器 注意: IE的具体设置方法请参考IE的帮助文档 ▶ 将建行站点设为可信任站点 (推荐) 确定 - 不再弹出此窗口

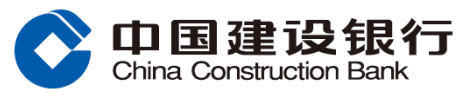

### 2. 屏幕弹出安装建行根证书提示,如下 图,请点击"是(Y)",完成根证书的安装。

#### 安全警告 您即将从一个声称代表如下的证书颁发机构安装 1 证书: CCB CA BOOT Windows不能确认证书是否来自"CCB CA ROOT"。您应该与"CCB CA ROOT"联系,以确认 证书来源。下列数字将在此过程中对您有帮助: 指纹(sha1):3018E5D7 4DF29E35 90F5BB8D F01AA7FC 116BB4DF 警告. 如果您安装此根证书,Windows将自动信任所有此 CA颁发的证书。安装未经指纹确认的证书有安全 风险。如果您单击"是",表示您知道此风险。 您想安装此证书吗? 是(**Y**) 否(N)

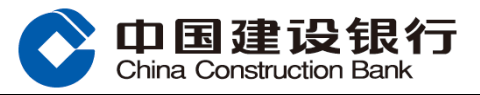

# 屏幕自动弹出设置网银盾口令提示,如 下图,点击"确定"。

| 设置建行网银盾口令                           |              |
|-------------------------------------|--------------|
| 请设置建行网银盾口令并 <sup>2</sup><br>行网银盾作废。 | ¥记,如遗忘口令会导致建 |
| 建行网银盾口令(6-15位)                      | *****        |
| 确认建行网银盾口令(6-15位)                    | *****        |
| 确定                                  | 取消           |

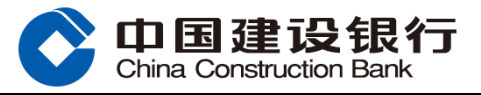

#### 4. 屏幕弹出设置口令成功的提示,如下图, 点击"确定"。

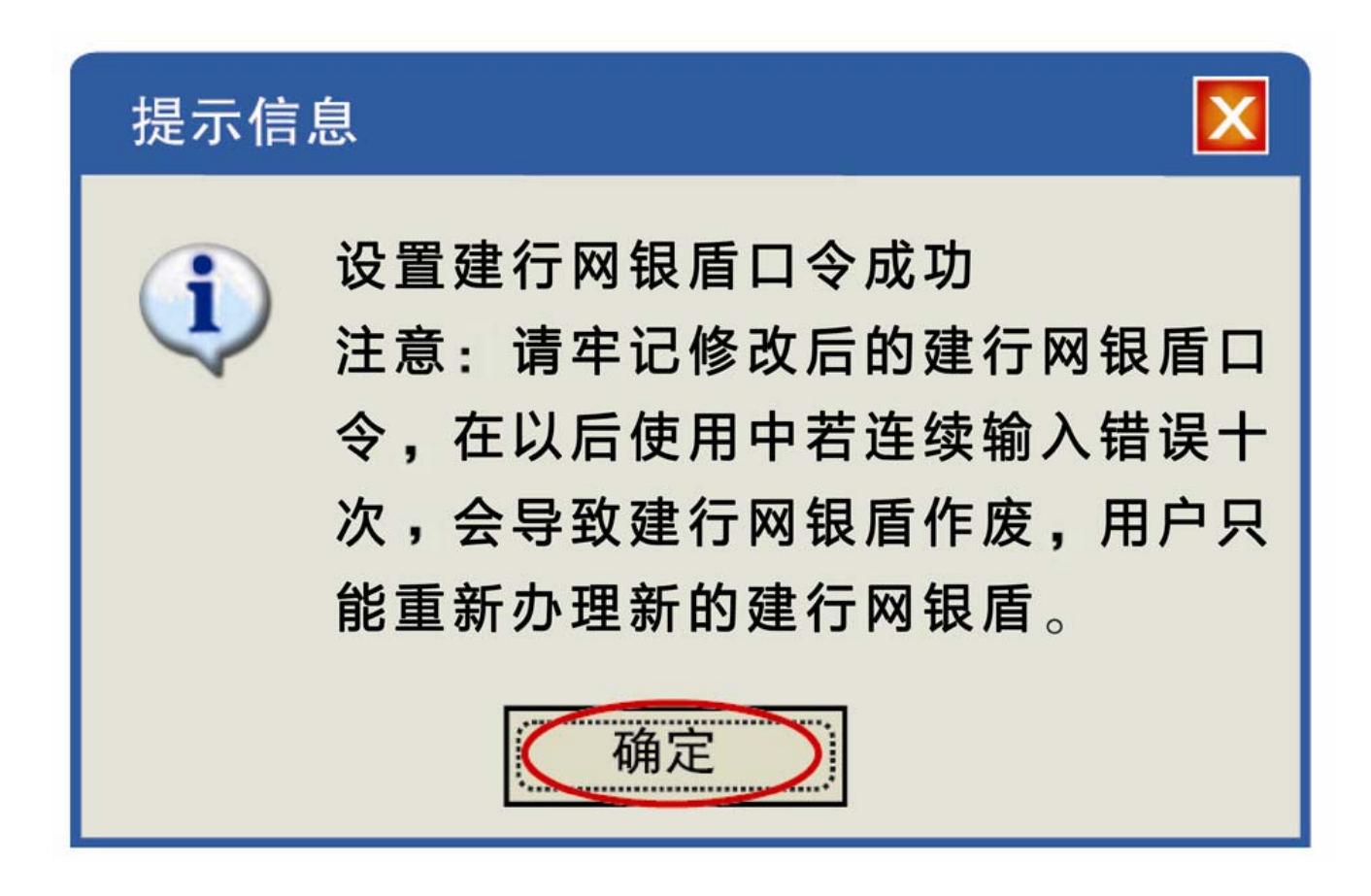

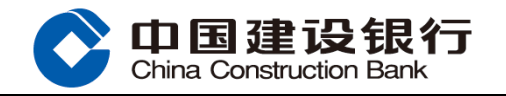

#### 二、交易密码设置

### 新用户在首次使用银行网上银行业务

时,需要设置交易密码;原签约客户未注销

网上银行重新绑定网银盾时,继续使用原交

易密码,无需重新设置。新用户交易密码设

置流程如下:

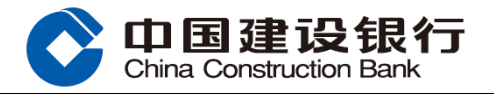

#### 1. 请登录建设银行网站 www.ccb.com, 如

#### 下图所示,点击"登录"。

| On 国建设银行<br>China Construction Bank |            |
|-------------------------------------|------------|
| 电子银行服务 ▶                            | 对私服务       |
|                                     |            |
| @ 网上银行服务                            | [1]<br>(1) |
| 登录演示申请 安全 下载                        | 天下         |
| ■ 手机银行服务                            | 一部の        |
| 开通 注销 介绍 安全                         | 以此         |

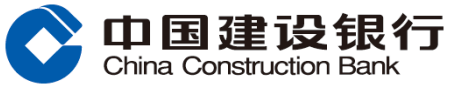

| 2.<br>示 | 屏幕弹出   | 登录个<br>输入用  | 人网上     | _银行界<br>ҟ/证件号  | ₹<br>回的提<br>号码、登 |
|---------|--------|-------------|---------|----------------|------------------|
| 录       | 密码、附加  | <b>口码等,</b> | 点击"     | 登录"。           |                  |
|         | ◎ 登录建行 | 个人网上银       | 行 🛯 登录建 | 建行虚拟卡          |                  |
|         | 登录区域   |             |         |                |                  |
|         | 用户昵称/  | 证件号码:       |         |                |                  |
|         | 登录密码:  |             |         |                |                  |
|         | 附加码:   |             |         |                |                  |
|         | 版本类型:  |             | □极速版    |                |                  |
|         |        | 登           |         | 要拥有建行<br>所用户注册 |                  |

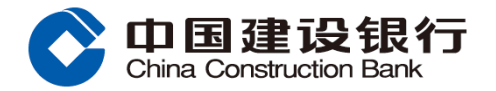

#### 3. 屏幕弹出设置网上银行交易密码的提

#### 示,如下图,设置交易密码,点击"提交",

#### 即可正常使用中国建设银行网上银行。

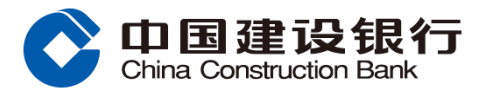

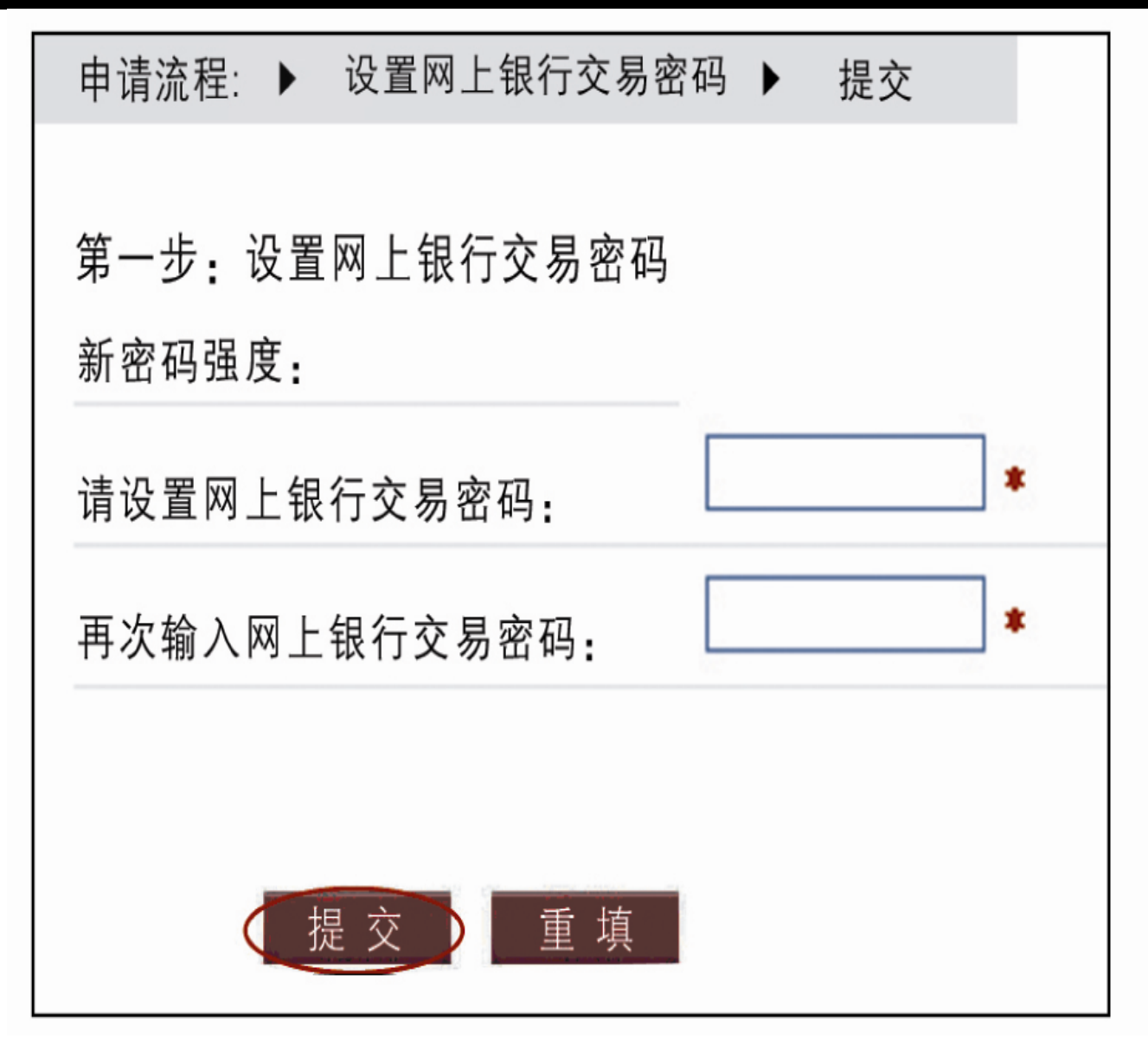

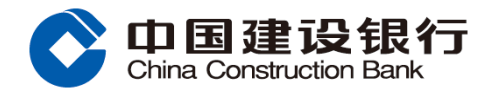

#### 第三部分: 附录

#### 一、Windows 补丁安装

在配套光盘中提供了微软的 Windows 补丁程序,推荐 Windows98 SE 及以下操作 系统建议安装系统补丁。

将网银盾包装盒内的光盘放入光驱,光 盘自动运行(若光盘未自动运行,进入光盘 目录,鼠标双击目录下的 AutoRun.exe),弹 出页面如下:

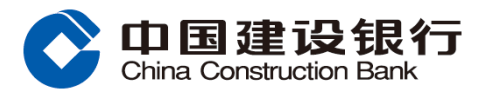

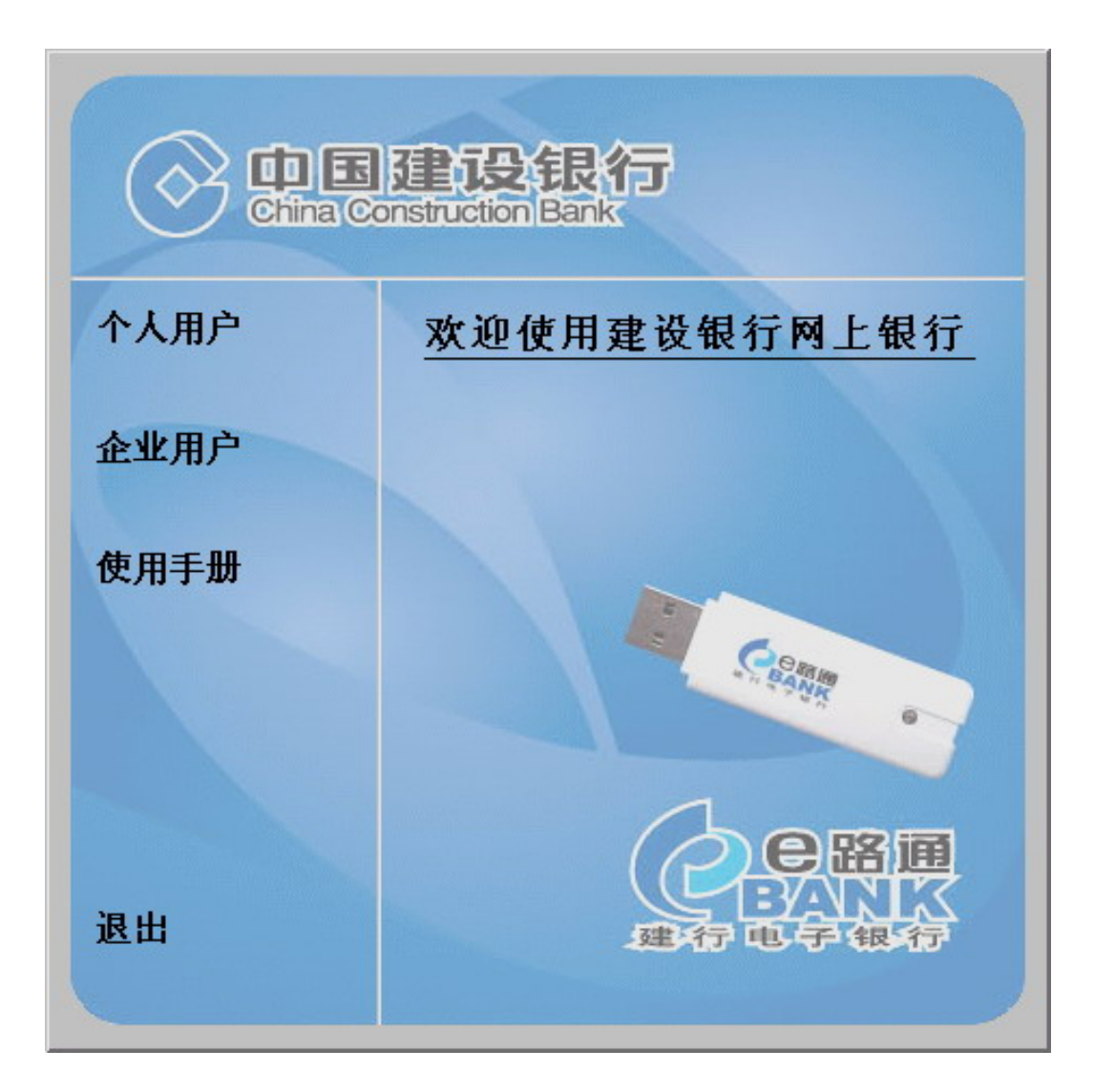

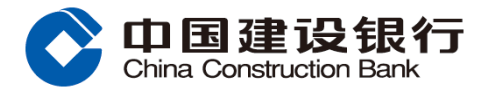

#### 按照下面流程图,系统将自动判断需要 安装的系统补丁包,并进行联机安装:

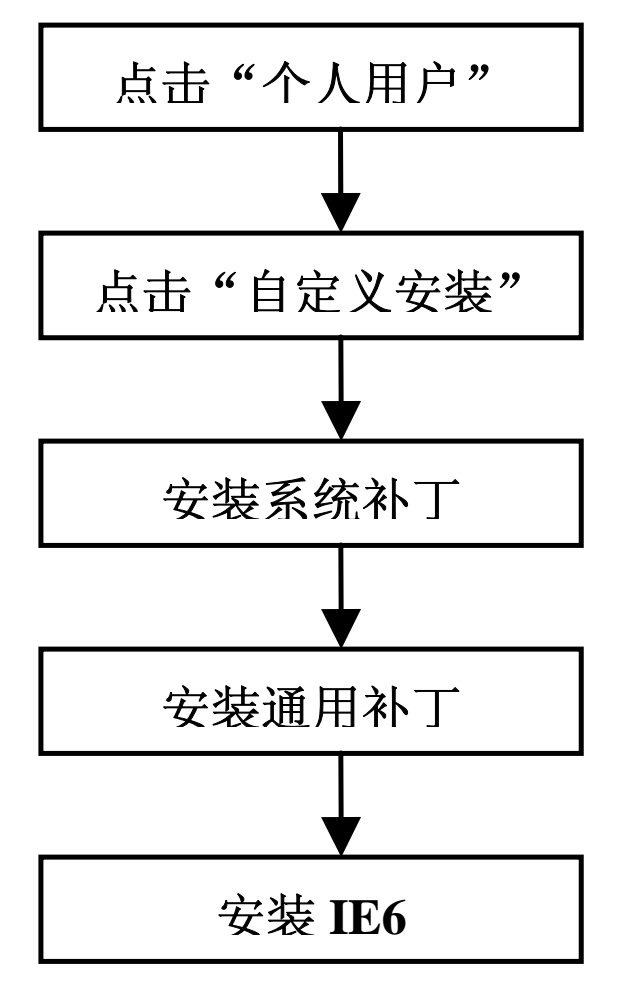

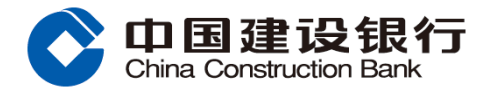

▲注意:

- 安装"系统补丁"属于在线升级,需要您 连上 Internet。您也可以自己在微软或 其他可信网站下载相应的升级包。
- 2. 若用户使用 IE7.0 浏览器,请参考附录
  - 二,不需安装此补丁。

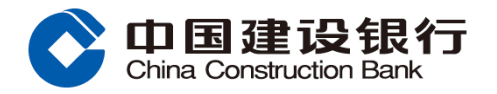

#### 二、IE7.0 浏览器的设置

## 如果使用的是 IE7.0 浏览器,请按照下

列方法关闭 IE7.0 的弹出窗口拦截功能。

依次打开 IE7.0 的"工具"—"弹出窗口阻止

程序",选择"关闭弹出窗口阻止程序"。

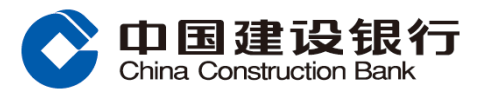

|            |          | 🟠 🔹 6       | 🕥 🔻 🖶 🔻 🔂 页面(P) 🔻 🍕                                         |
|------------|----------|-------------|-------------------------------------------------------------|
|            |          |             | 删除浏览的历史记录(D)<br>诊断连接问题(C)                                   |
| 3          | 关闭弹出窗口阻  | 弹出窗口阻止程序(P) |                                                             |
| Ŧ          | 単出窗口阻止程  | I序设置(P)     | 仿冒网站筛选(H)                                                   |
| ト信用卡       | 网上商城     | 建行工作室       | 管理加载项(A)                                                    |
| 「真:修之于身,」」 | 不脱,子孫以祭祝 | (直流症)第五十    | 脱机工作(W)<br>Windows Update(U)<br>全屏显示(F)<br>菜单栏(M)<br>工具栏(T) |
| 其一部        | 不者       |             | Internet 选项(O)                                              |

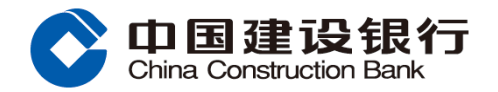

#### 三、产品升级及服务

查看最新产品升级及服务信息请登陆 中国建设银行网站 www.ccb.com 或拨打建 行服务热线 95533 进行相关产品及业务咨 询。

# 合格证

## 产品名称: <u>华大智宝建行网银盾</u>

### 产品型号: <u>uKeyCI800-K05</u>

- 检 验:
- 出厂日期: \_\_\_